## Refund Example - An Item was Sold Through the Store and Customer Wants a Refund, Item Returned to Inventory

Last Modified on 06/05/2019 8:45 pm EDT

- Customer purchased an item in the pro shop and paid by check.
- The item is returned for a full refund to be issued on the organization's check #10201.
- The item will be added back to inventory.

| Jc                                                                                              | ıckı                                | rak | obit      |             |               | S       | Store: Pro Shop |                                      |              |             |                  |             |         |      |  |
|-------------------------------------------------------------------------------------------------|-------------------------------------|-----|-----------|-------------|---------------|---------|-----------------|--------------------------------------|--------------|-------------|------------------|-------------|---------|------|--|
| Pay                                                                                             | Payment Refund Statement Store Name |     |           |             |               |         |                 |                                      |              |             |                  |             |         |      |  |
| S                                                                                               | Summary Transactions                |     |           |             |               |         |                 |                                      |              |             |                  |             |         |      |  |
| View Transaction History View Unapplied Credits & Unpaid Fees Help                              |                                     |     |           |             |               |         |                 |                                      |              | lp 🥐        |                  |             |         |      |  |
| Current Balance 0.00 Legend: Fee/Charge Payment/Credit Unpaid Fee                               |                                     |     |           |             |               |         |                 |                                      |              | Unapplied ( | Unapplied Credit |             |         |      |  |
|                                                                                                 | Last 20 (Most Recent) Transactions  |     |           |             |               |         |                 |                                      |              |             |                  |             |         |      |  |
| View 1 - 2 of 2 🕒 Print 🖗 Refresh <b>6 columns hidden</b> 📾 Show/Hide Columns 🛛 Restore Columns |                                     |     |           |             |               |         |                 |                                      |              |             |                  |             |         |      |  |
|                                                                                                 | Date                                |     | Туре      | Amt         | Unpaid<br>Amt | Balance | Note            | Pmt<br>Meth                          | ePmt         | Date Paid   | Cat1             | Sess        | Student | Clas |  |
| 1                                                                                               | Ŵ                                   | S   | 12/5/2016 | Payment     | -45.00        | 0.00    | 0.00            | )                                    | Check<br>102 |             | 12/5/2016        |             |         |      |  |
| 1                                                                                               | Ŵ                                   | 6   | 12/5/2016 | Merchandise | 45.00         | 0.00    | 45.00           | Club Hoodie - Large<br>(Jill Sharpe) | Check<br>102 |             | 12/5/2016        | Merchandise |         |      |  |

- 1. Click the **R** on the payment line.
- 2. If needed, change the **Post Date**.
- Select check from the *Refund Method* drop-down and record the **Refund** Check #.
- 4. Check the Merchandise item and leave the *Refund Amt* at 45.00.
- 5. Leave the **Return Qty** at 1.
- 6. Click Next.

| Refund Transaction                               |                                                                                                    |              |          |             |         |            |         |        |              |         |  |  |
|--------------------------------------------------|----------------------------------------------------------------------------------------------------|--------------|----------|-------------|---------|------------|---------|--------|--------------|---------|--|--|
| Original Original Date : 1                       | l Amount : 45.00<br>2/05/2016 Me                                                                                            | thod : Check |          |             |         |            |         |        |              |         |  |  |
| Post Date: *                                     | 12/9/2016 🛗                                                                                                    |              |          |             |         |            |         |        |              |         |  |  |
| Refund Method: * Check The Refund Check #: 10201 |                                                                                                    |              |          |             |         |            |         |        |              |         |  |  |
| Note:                                            | Note: Returned improper fit - Jill Sharpe                                                                                   |              |          |             |         |            |         |        |              |         |  |  |
| The fees below an                                | The fees below are linked to this payment. Select which fee(s) to refund. To partially refund fees, edit the refund amount. |              |          |             |         |            |         |        |              |         |  |  |
| Check All Rows                                   | Uncheck All Rows                                                                                                    |              |          |             |         |            |         |        |              |         |  |  |
| Date                                             | Туре                                                                                                    | Cat1         | Sub Type | Class/Event | Student | Refund Amt | Fee Amt | Amt Pd | Prior Refund | UserID  |  |  |
| 12/5/201                                         | L6 Merchandise                                                                                                    | Merchandise  |          |             |         | 45.00      | 45.00   | 45.00  | 0.00         | HCenter |  |  |
| 0                                                | Item #: 3874412         Item Name: Club Hoodie - Large         Return Qty:         1.00 \$         Returns / Sold: 0 / 1    |              |          |             |         |            |         |        |              |         |  |  |
| Refund Total: 45.00                              |                                                                                                    |              |          |             |         |            |         |        |              |         |  |  |
| Next Cancel                                      |                                                                                                    |              |          |             |         |            |         |        |              |         |  |  |

- 7. Click Next in the Are Fees Still Due? window (store items cannot be marked as still due and buttons will be inactive).
- 8. Because the item will be added back to inventory leaveAdd Back Qty on Hand checked in the Are Items Going Back Into Inventory?window.
- 9. Click Submit Refund.

On the store Transactions tab ...

- A Refund Merchandise has been added for \$45 and aRefund Adjustment has been added so that the store's balance is correct.
- The balance of the store account remains at \$0.
- The **R** icon is no longer visible for the payment because it has been completely refunded.

|                                                                                          | Store: Pro Shop                                                                    |   |  |           |                         |        |               |            |                                        |                |      |           |             |      |         |   |
|------------------------------------------------------------------------------------------|------------------------------------------------------------------------------------|---|--|-----------|-------------------------|--------|---------------|------------|----------------------------------------|----------------|------|-----------|-------------|------|---------|---|
| Pay                                                                                      | Payment Refund Statement Store Name                                                |   |  |           |                         |        |               |            |                                        |                |      |           |             |      |         |   |
| S                                                                                        | Summary Transactions                                                               |   |  |           |                         |        |               |            |                                        |                |      |           |             |      |         |   |
| Vie                                                                                      | View Transaction History View Unapplied Credits & Unpaid Fees Help 📝               |   |  |           |                         |        |               |            |                                        |                |      |           |             |      |         |   |
| Curi                                                                                     | Current Balance 0.00 Legend: Fee/Charge Payment/Credit Unpaid Fee Unapplied Credit |   |  |           |                         |        |               |            |                                        |                |      |           |             |      |         |   |
|                                                                                          |                                                                                    |   |  | -         |                         |        | La            | ast 20 (Mo | ost Recent) Transa                     | ctions         |      |           |             |      |         |   |
| View 1 - 4 of 4 🔹 Print 🖗 Refresh 6 columns hidden 🔳 Show/Hide Columns 🖗 Restore Columns |                                                                                    |   |  |           |                         |        |               |            |                                        |                |      |           |             |      |         |   |
|                                                                                          |                                                                                    |   |  | Date      | Туре                    | Amt    | Unpaid<br>Amt | Balance    | Note                                   | Pmt<br>Meth    | ePmt | Date Paid | Cat1        | Sess | Student | с |
|                                                                                          | Ŵ                                                                                  | S |  | 12/9/2016 | Refund -<br>Merchandise | 45.00  | 0.00          | 0.00       | Return: Club<br>Hoodie - Large         | Check<br>10201 |      | 12/9/2016 | Merchandise |      |         | П |
| 1                                                                                        | Ŵ                                                                                  | S |  | 12/9/2016 | Refund<br>Adjustment    | -45.00 | 0.00          | -45.00     | Returned improper<br>fit - Jill Sharpe | Check<br>10201 |      | 12/9/2016 |             |      |         |   |
| 1                                                                                        | Ŵ                                                                                  | S |  | 12/5/2016 | Payment                 | -45.00 | 0.00          | 0.00       |                                        | Check<br>102   |      | 12/5/2016 |             |      |         |   |
| 1                                                                                        | Ŵ                                                                                  | S |  | 12/5/2016 | Merchandise             | 45.00  | 0.00          | 45.00      | Club Hoodie - Large<br>(Jill Sharpe)   | Check<br>102   |      | 12/5/2016 | Merchandise |      |         |   |

## Jackrabbit

## Store Due Cham

On the Sales Detail store report ...

• The return of the item is recorded. (TheQty returned is added back to the item's Qty on Hand.)

| Jackrabbit Sales Detail Report |                |                     |      |        |          |        |                                      |                   |          |         |          |     |      |
|--------------------------------|----------------|---------------------|------|--------|----------|--------|--------------------------------------|-------------------|----------|---------|----------|-----|------|
| <ul> <li>Return</li> </ul>     |                |                     |      |        |          |        |                                      | ?                 | Help     | 💶 Sup   | port 🕴 S | end | ldea |
| View 1 - 2 of 2                |                |                     |      |        |          |        |                                      |                   |          |         |          |     |      |
| Print & Export & Refresh       |                |                     |      |        |          |        |                                      |                   |          |         |          |     |      |
| Date Item<br>Number            |                | Item Name           | Qty  | Amount | Discount | Total  | Note                                 | Payment<br>Method | Family   | Student | Class    |     |      |
| Search                         | Search         | Search              | Sear | Search | Search   | Search | Search                               | Search            | Search   | Search  | Search   |     |      |
| 12/09/2016                     | <u>3874412</u> | Club Hoodie - Large | -1   | -45.00 | 0.00     | -45.00 | Return: Club Hoodie -<br>Large       | Check             | Pro Shop | 1       |          | 1   | Ŵ    |
| 12/05/2016                     | <u>3874412</u> | Club Hoodie - Large | 1    | 45.00  | 0.00     | 45.00  | Club Hoodle - Large (Jill<br>Sharpe) | Check             | Pro Shop |         |          | 1   | Ŵ    |